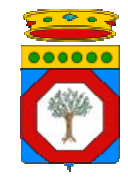

Regione Puglia

## prot. n° 00002050/RIP

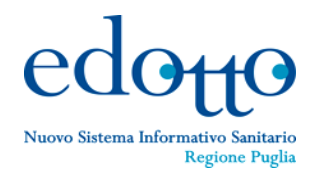

Bari, lì 11.12.2012

Comunicazione trasmessa solo via Fax sostituisce l'originale ai sensi dell'art.43, comma 6, del DPR n.445/2000 e dell'art.45, comma 1, del D.Lgs. n.82/2005

### **URGENTE**

- Al Direttore dell'Area Politiche della Salute
- Ai Dirigenti dei Servizi
- Ai Dirigenti degli Uffici
- Ai Dirigenti/Responsabili Organismi Regionali Assessorato alle Politiche della Salute <u>Sede</u>
- Al Direttore Generale
- Ai Direttori delle Aree
- Ai Dirigenti Servizi Supporto ARES Puglia

<u>Sede</u>

- Ai Direttori Generali
- Ai Direttori Amministrativi
- Ai Direttori Sanitari
- Ai Direttori Distretti Socio Sanitari
- Ai Direttori Presidi Ospedalieri
- Ai Direttori dei Reparti e Servizi Ospedalieri
- Ai Direttori Farmacie Ospedaliere
- Ai Direttori/Dirigenti delle Aree
- Ai Direttori/Dirigenti dei Dipartimenti
- Ai Dirigenti dei Servizi
- Ai Dirigenti Controllo di Gestione
- Ai Dirigenti UVAR
- Ai Responsabili Uffici
- Ai Dirigenti Unità Operative
- Ai Dirigenti/Responsabili Uffici Formazione
- Ai Dirigenti Servizi Sistemi Informativi
- Ai RIP Edotto aziendali
  - delle Aziende Sanitarie Locali
  - delle Aziende Ospedaliere
  - degli I.R.C.C.S pubblici e privati
  - degli Enti Ecclesiastici
    - <u>Loro sedi</u>

е, р.с.

Spett. InnovaPuglia Spa

<u>Valenzano (Ba)</u>

Spett. RTI Svimservice Spa - Almaviva Spa - Consis S. Cons. a.r.l. <u>Molfetta (Ba)</u>

per il tramite delle Direzioni Generali

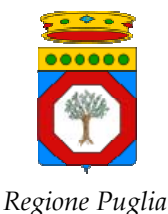

edotto Nuovo Sistema Informativo Sanitario Regione Puglia

### prot. n° 0000**2050**/RIP

# Bari, lì 11.12.2012

## Oggetto: Edotto (NSISR) – Attestati di partecipazione ai Seminari Introduttivi e ai Corsi di Addestramento Edotto – Comunicazione.

Con riferimento all'argomento in oggetto si comunica che sono stati prodotti e resi disponibili nella piattaforma di e-learning gli attestati di partecipazione ai Seminari Introduttivi e ai Corsi di Addestramento Edotto.

Ogni utente del Servizio Addestramento Edotto che abbia partecipato a Seminari Introduttivi e/o Corsi di Addestramento in Aula e in modalità e-learning (WBT) e <u>che sia registrato nella piattaforma di e-learning</u>, potrà autonomamente ottenere una copia dei relativi attestati di partecipazione semplicemente seguendo le istruzioni di cui all'allegato opuscolo.

La Segreteria Organizzativa Edotto Centrale (sig.ra Lapresa Cinzia tel. 080/5362300 – <u>cinzia.lapresa@svimservice.it</u>) e le Segreterie Organizzative Decentrate dislocate presso i Centri Servizi Edotto ASL sono a disposizione degli utenti per necessità specifiche.

# Il Responsabile del Progetto Edotto Regione Puglia (Nehludoff Albano)

Allegati:

- Istruzioni per la visualizzazione e stampa degli attestati di partecipazione

Ogni utente del Servizio di Addestramento di Edotto che abbia partecipato a Seminari Introduttivi e a Corsi di Addestramento (in aula e WBT), che sia <u>registrato nella piattaforma di e-learning</u> e che <u>abbia superato il test di verifica finale del corso di</u> <u>addestramento</u>, potrà visualizzare e stampare direttamente dalla piattaforma i relativi attestati seguendo le istruzioni di cui di seguito.

 Inserire nel proprio browser l'indirizzo web della piattaforma: <u>http://elearning.sanita.regione.puglia.it</u> Questa operazione porterà alla pagina di accesso (*Home page*) della piattaforma:

| 💌 🐓 🗙 🛛 IncrediMail MediaBar Italiai 🔎 |
|----------------------------------------|
|                                        |
| - ~ ~                                  |
| 🟠 🔹 🗟 👘 🖶 🔹 🖻 Pagina 👻 🎯 Strumenti 👻 🎽 |
| ^                                      |
| Cambia lingua: Italian 🗸               |
| Entra<br>sword o usend                 |
| ×                                      |
|                                        |

- 2. In caso di primo accesso alla piattaforma si consiglia di scaricare dalla Home page l'opuscolo delle "*Istruzioni per l'utilizzo della piattaforma di e-learning*" (come indicato in figura)
- 3. Accedere alla piattaforma inserendo Username (il proprio codice fiscale) e Password
- 4. Cliccare sulla sezione "**Certificati**" per ottenere l'elenco di Corsi di addestramento e dei Seminari Introduttivi a cui l'utente ha partecipato, come indicato nella figura seguente:

| ØE                                                                                                    | dotto Learr      | ning Pugli                                                               | a > I miei          | certificati - \      | Windows Intern            | et Explorer                          |                | _ 7 🗙                       |  |
|----------------------------------------------------------------------------------------------------|------------------|--------------------------------------------------------------------------|---------------------|----------------------|---------------------------|--------------------------------------|----------------|-----------------------------|--|
| 🚱 🗸 🔊 http://elearning.sanita.regione.puglia.it/doceboLms/index.php?modname=mycertific 🗸 🖅 🔀 IncrediMail MediaBar Italia 🔎 |                  |                                                                          |                     |                      |                           |                                      |                |                             |  |
| File Modifica Visualizza Preferiti Strumenti ?                                                                             |                  |                                                                          |                     |                      |                           |                                      |                |                             |  |
| Go Ef Facebook E Twitter H YouTube @ @ @ @ @ @ @ @ @ @ @ @ @ @ @ @ @ @ @                                                   |                  |                                                                          |                     |                      |                           |                                      |                |                             |  |
| 😭 🏟 🧭 Edotto Learning Puglia > I miei certi 🔤 👘 🔹 🕅 🔹 📾 🔹 📴 Pagina 👻 🎯 Strumenti 🔻                                         |                  |                                                                          |                     |                      |                           |                                      |                |                             |  |
|                                                                                                    |                  |                                                                          |                     |                      |                           | 12-10-2012 15:38 U Esci<br>Italian - |                |                             |  |
|                                                                                                    |                  |                                                                          |                     |                      |                           |                                      |                |                             |  |
| rtificati Meta certificati                                                                                                 |                  |                                                                          |                     |                      |                           |                                      |                |                             |  |
| eriodi temporali                                                                                                    |                  |                                                                          | Tutti               |                      | *                         |                                      |                |                             |  |
| lass                                                                                                    | e                |                                                                          |                     |                      |                           |                                      |                |                             |  |
| Anno                                                                                                    | Codice del corso | Corso                                                                    | Data di inizio      | Data di completament | o Punteggio test iniziale | Punteggio test finale                |                | 사                           |  |
| 2012                                                                                                    | AA.1             | Anagrafe<br>Assistiti                                                    | 20-09-2012<br>11:43 |                      |                           |                                      | Scarica una co | Scarica una copia del certi |  |
|                                                                                                    | SI-SISTTRASF     | Seminario<br>Sistema<br>Trasfusionale                                    | 20-09-2012<br>11:43 |                      |                           |                                      | Scarica una co | Scarica una copia del certi |  |
|                                                                                                    | SI-<br>ASSDOMRES | Seminario<br>Introduttivo<br>Assistenza<br>Domiciliare e<br>Residenziale | 20-09-2012<br>11:43 |                      |                           |                                      | Scarica una co | Scarica una copia del certi |  |
|                                                                                                    | AD.1             | Assistenza<br>Domiciliare                                                | 20-09-2012<br>11:43 |                      |                           |                                      | Scarica una co | pia del certi               |  |
|                                                                                                    |                  |                                                                          |                     |                      |                           |                                      |                |                             |  |
| Powered by Docebo ® Community Edition                                                                                      |                  |                                                                          |                     |                      |                           |                                      |                |                             |  |
|                                                                                                    |                  |                                                                          |                     |                      |                           |                                      |                |                             |  |
|                                                                                                    |                  |                                                                          |                     |                      |                           |                                      |                |                             |  |
|                                                                                                    | stalit 🦉 🖉       |                                                                          | Pos.                | 🖭 150 🥟              | Eu 🖭 Isu 🌔                | Ed 2000                              |                | <b>Jed</b> 15.36            |  |

5. Cliccando su "Scarica una copia del certificato", l'utente potrà visualizzare l'attestato e quindi stamparlo